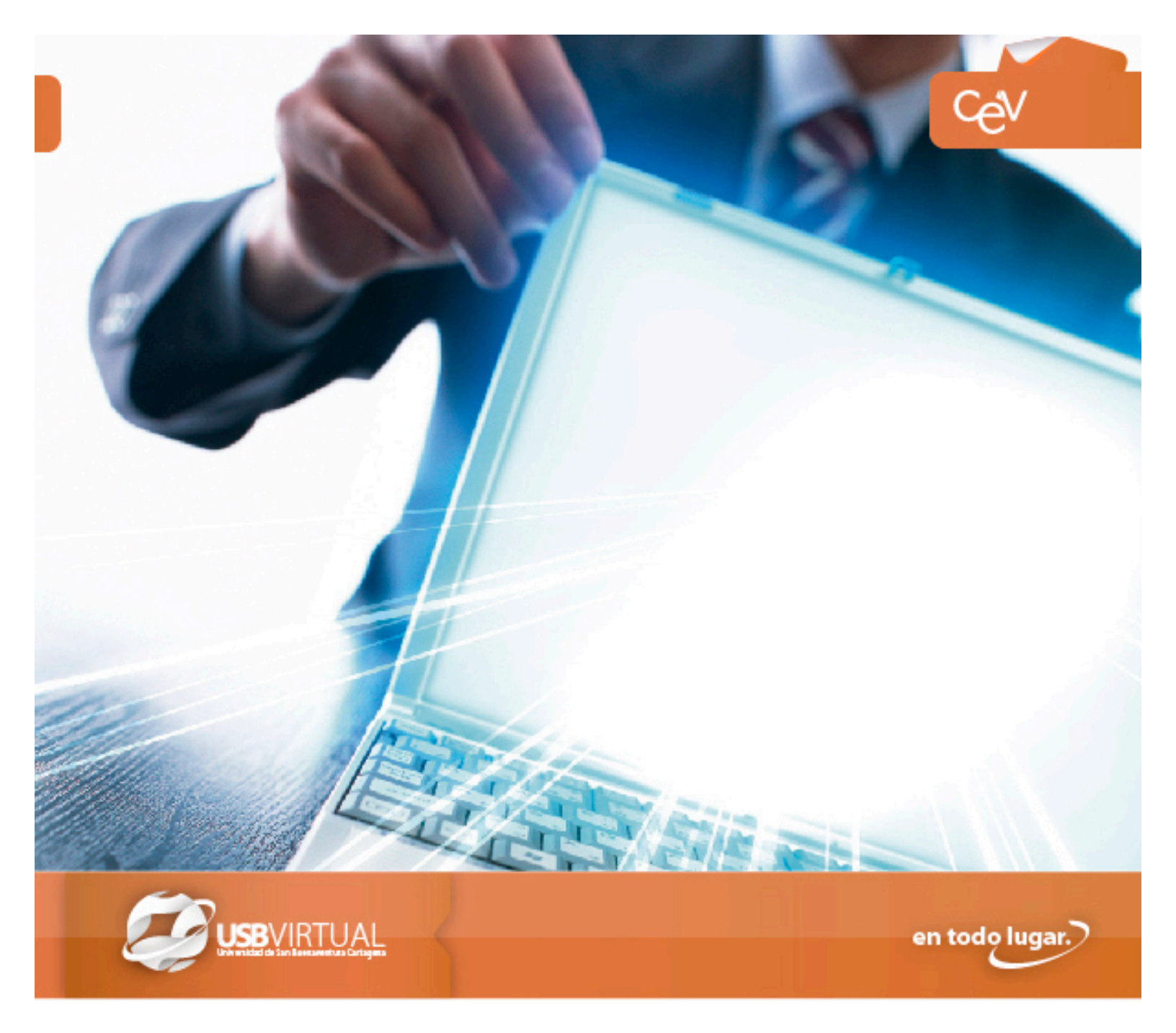

## MOODLE 2.0 PARA DOCENTES

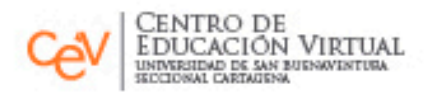

en todo lugar.

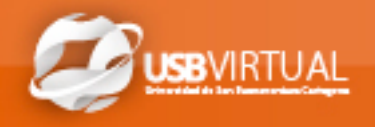

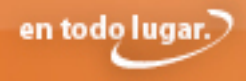

EL taller es un tipo de actividad que permite el trabajo en grupo y ofrece diversas opciones, tales como: la asignación tareas que lleve a los estudiantes a contar un cuento, componer un poema, comentar un video, escribir informes, documentos o ensayos y enviarlos como archivo, entre otras.

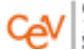

en todo lugar.

......

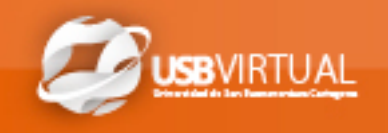

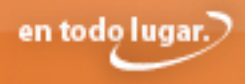

## ¿Cómo agregar una Taller?

Lo primero es tener a su alcance los planteamientos a formular en el taller, luego asegúrese de activar el modo de edición y siga los pasos dados a continuación:

| Agregar r          | tecurso                                                                                                    | 1.<br>Despliegue el menú<br>Actividades haciendo<br>clic sobre la caja<br>Agregar una actividad y<br>seleccione la opción<br>Taller.                                                      |
|--------------------|----------------------------------------------------------------------------------------------------|----------------------------------------------------------------------------------------------------|
| Nombre del taller* | Fuente Tamaño Y Párrafo Párrafo Párraf | 2.<br>Diligencie el formulario<br>que aparece al<br>seleccionar la opción,<br>teniendo en cuenta<br>diligenciar como<br>mínimo los campos<br>señalados en rojo, pues<br>son obligatorios. |

......

## Paso a Paso:

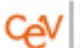

......

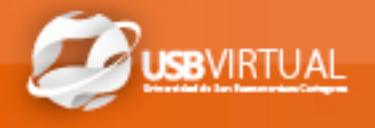

| Características del taller<br>Usar ejemplos<br>©<br>Utilice la<br>Los estudiantes pueden evaluar el trabajo de otros<br>evaluación por<br>pares<br>Usar auto-<br>Los estudiantes pueden evaluar su propio trabajo<br>evaluación<br>? | Nota.<br>Una vez diligenciados<br>los campos obligatorios<br>puede avanzar en la<br>configuración del Taller<br>utilizando las opciones<br>adicionales que ofrece<br>Moodle y que se ajusten<br>a sus necesidades. |
|----------------------------------------------------------------------------------------------------|----------------------------------------------------------------------------------------------------|
| Cuardar cambios y regresar al curso Guardar cambios y mostrar Cancelar                                                                                                    | <b>3.</b><br>Una vez configurado el<br>Taller, haga clic sobre la<br>opción <i>Guardar cambios</i><br><i>y regresar al</i><br><i>curso</i> o <i>Guardar</i><br><i>cambios y mostrar</i> .                          |

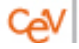

en todo lugar.